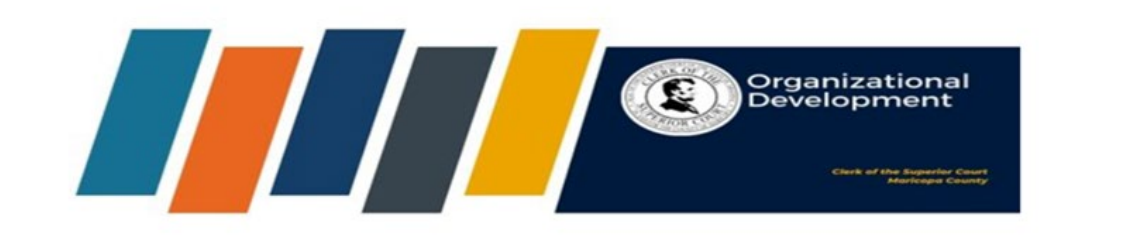

## How Leaders Can Approve or Deny Pending Requests in The HUB

An email notification will be sent alerting you that one of your staff has registered for a Courtroom Observation.

Go to The HUB and click on the three horizontal bars in the top-right hand corner in The HUB.

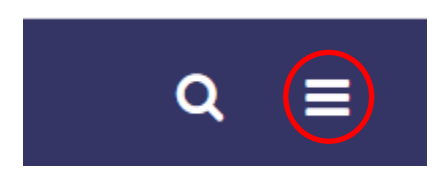

Click on Standard Reports.

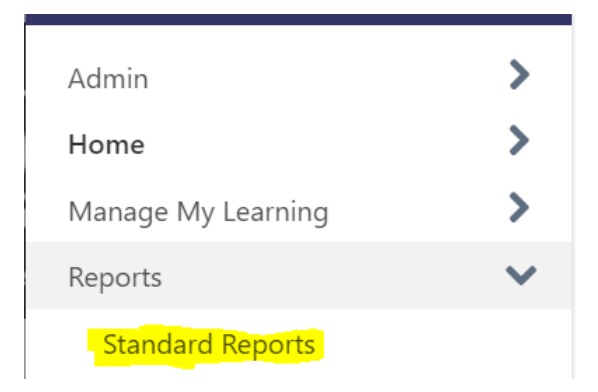

Click on Pending Requests to approve or deny.

| Training Pending Approva                                                                                             |            | L Export to Excel                                                                |               |                 |                   |         |              |
|----------------------------------------------------------------------------------------------------|------------|----------------------------------------------------------------------------------|---------------|-----------------|-------------------|---------|--------------|
| ूे≡ Requested By                                                                                                    | Transcript | <b>Ĵ</b> ≡ Training                                                              | Training Type | <b>‡</b> ≡ Type | Ĵ≡Date            | Purpose |              |
| Harris, Ryan<br>Admin Svcs and Pub Affairs (Division)<br>HR/Training Coordinator (Position)<br>Zane Varnum (Manager) | Ð          | AC500004COC - Courtroon<br>Observation with Judicial<br>Officer(Starts 9/2/2024) | n<br>Session  | Initial         | 8/16/2024 8:39 AI | м       | Approve Deny |

Please note: Courtroom Services leaders should be vigilant and only approve pending requests from Courtroom Clerks if the case type is different than their current case type.

Search for Courtroom Observation in The HUB to confirm the case type.\

| courtroom observation |                                        | Training                         | <br>Search |
|-----------------------|----------------------------------------|----------------------------------|------------|
| efine sear            | ch                                     |                                  |            |
|                       |                                        |                                  |            |
|                       |                                        |                                  |            |
|                       |                                        |                                  |            |
|                       |                                        |                                  |            |
| ning re               | sults (2)                              |                                  |            |
| ning re               | sults (2)                              |                                  |            |
| ning re               | sults (2)<br>ACS00004COC - Courtroom C | <b>Deservation</b> with Judicial |            |
| ning re               | ACS00004COC - Courtroom C<br>Officer   | <b>Deservation</b> with Judicial |            |

## EVENT ACS00004COC - Courtroom Observation with Judicial Officer

Last Updated 08/20/2024 Duration 3 hours  $\Rightarrow \Rightarrow \Rightarrow \Rightarrow \Rightarrow 1$ 

## Details

Courtroom Observation with a Judicial Officer offered via a partnership with the Superior Court.

| Provider   |                                                             | External Training                                                      |
|------------|-------------------------------------------------------------|------------------------------------------------------------------------|
| ls Mobile  |                                                             | No                                                                     |
| Subject(s) |                                                             | ACS - Arizona Court System, COJET                                      |
| Training C | Contact                                                     | Organizational Development<br>COCTraining@maricopa.gov                 |
| COJET AC   | S                                                           | 3                                                                      |
| FACILITAT  | ED                                                          | Yes                                                                    |
| Non Facili | itated                                                      | No                                                                     |
|            |                                                             | Show Less                                                              |
| Upcom      | ing Sessions                                                |                                                                        |
| Session se | orting options                                              |                                                                        |
| Date (I    | Descending)                                                 | ✓ 3 Sessions                                                           |
| SEP        | ACS00004COC                                                 |                                                                        |
| 2          | Mon, Sep 2, 2024<br>Register by Fri, A<br>Live Webinar, Pho | , 9:00 AM - 12:00 PM<br>ug 30, 2024, 9:00 AM<br>penix Pending Approval |

Click on View Details to view the case type of the Courtroom Observation.

| Sess                     | ssion Details                                                                                                    |  |  |  |  |  |  |
|--------------------------|----------------------------------------------------------------------------------------------------|--|--|--|--|--|--|
| SESS<br><b>AC</b><br>407 | ION<br>CS00004COC                                                                                                    |  |  |  |  |  |  |
|                          | Mon, Sep 2, 2024, 9:00 AM - 12:00 PM<br><mark>Register by Fri, Aug 30, 2024, 9:00 AM</mark>                                                                                                    |  |  |  |  |  |  |
| ٢                        | Phoenix > Live Webinar<br>USA                                                                                                    |  |  |  |  |  |  |
| $\odot$                  | 3 hours                                                                                                    |  |  |  |  |  |  |
|                          | English (US)                                                                                                    |  |  |  |  |  |  |
|                          | ACS - Arizona Court System COJET                                                                                                    |  |  |  |  |  |  |
|                          | 5 out of 5 seats available                                                                                                    |  |  |  |  |  |  |
| <b>±</b>                 | Organizational Development<br>COCTraining@maricopa.gov                                                                                                    |  |  |  |  |  |  |
|                          | Show More                                                                                                    |  |  |  |  |  |  |
| PART                     | TS / SCHEDULE                                                                                                    |  |  |  |  |  |  |
| sef<br>2                 | Mon, Sep 2, 2024, 9:00 AM - 12:00 PM<br><b>Courtroom Observation with Judicial Offier</b><br>Phoenix > Live Webinar<br>Commissioner Smith - Mental Health and Probate 9:00 a.m12:00 p.m<br>Virtual |  |  |  |  |  |  |

In this example, if your Courtroom Clerk's case type is not Mental Health and Probate, feel free to approve, however, if it is, be sure to deny.

This new process will be effective for any Courtroom Observations after September 2024.